## Adding a New Facility to CERS

1. Start by clicking "Add New Facility". <u>Do not</u> use the Search Existing Facility button (this may link your business to a previous occupant for your location).

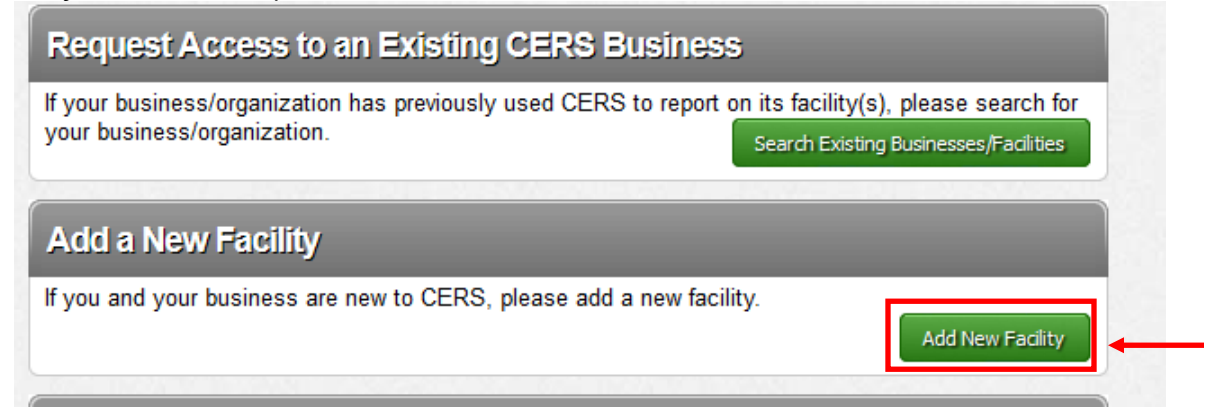

## 2. Provide an Address and click "Next".

| CERS Business                                                                                  | Home | Submittals | Facility                       | Compliance                | My Business                                      |
|------------------------------------------------------------------------------------------------|------|------------|--------------------------------|---------------------------|--------------------------------------------------|
| Add New Facility: Provide Address                                                              |      |            |                                |                           |                                                  |
| Provide Address Please enter your facility's physical address below. Address City  City  CA CA |      | tCancel    |                                |                           |                                                  |
| Version 2.22.0154   Enhancements   CERS Central                                                |      |            | <u>Diagnostics</u>   <u>Co</u> | onditions of Use   Privad | <u>cy Policy</u>   <u>Contact</u>   <del> </del> |

- California Environmental Reporting System: Business | © 2013 California Environmental Protection Agency
- If your address already exists in CERS, <u>DO NOT</u> choose an existing Facility. Click "My Facility Not Shown"

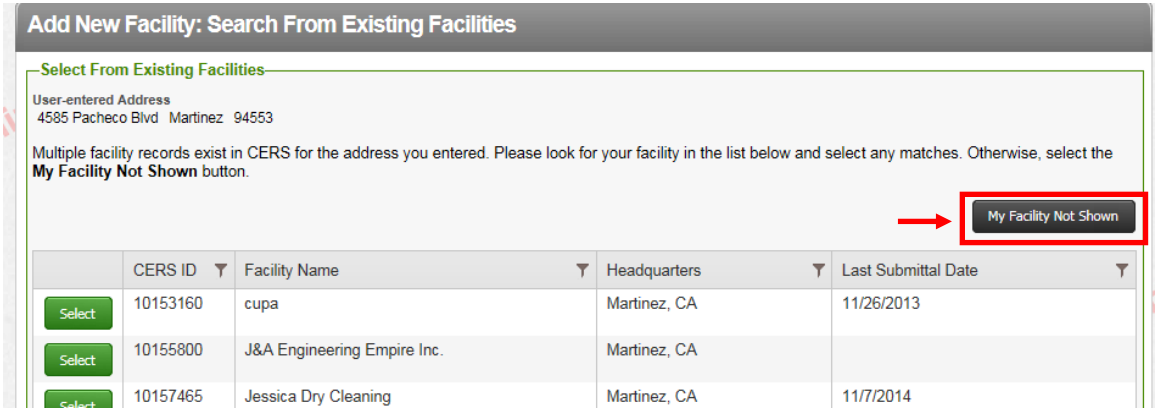

3. Provide Facility Name and click "Continue".

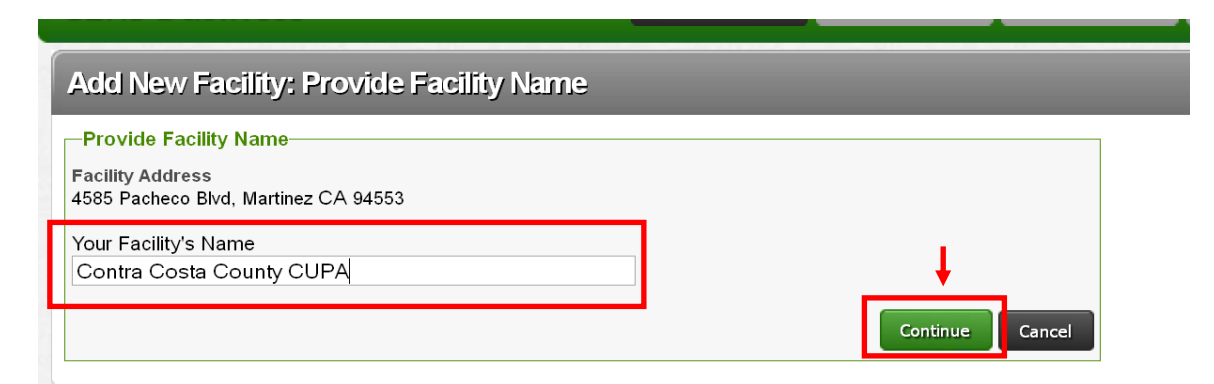

4. Provide your Contact information and click "Submit".

| Add New Facility: Add Your Bu                                        | iness/Organization to CERS                                                                                                    |  |  |  |  |  |  |
|----------------------------------------------------------------------|----------------------------------------------------------------------------------------------------|--|--|--|--|--|--|
| -Your Facility Information                                           | Your CERS Business Information                                                                                                    |  |  |  |  |  |  |
| Contra Costa County CUPA<br>4585 Pacheco Blvd<br>Martinez , CA 94553 | Provide/Update Your CERS Business Name*                                                                                                    |  |  |  |  |  |  |
|                                                                      | Contra Costa County CUPA                                                                                                    |  |  |  |  |  |  |
|                                                                      | e.g., the legal/corporate name of your business/organization                                                                                                    |  |  |  |  |  |  |
|                                                                      | Provide/I Indate Your Business Headquarters City/State                                                                                                    |  |  |  |  |  |  |
|                                                                      | Martinez, CA                                                                                                    |  |  |  |  |  |  |
|                                                                      | e.g., Los Angeles, CA                                                                                                    |  |  |  |  |  |  |
|                                                                      | * Single-facility Businesses: If your business will report on only one facility, your CERS Business Name should be the same as facility name.                                                                                                    |  |  |  |  |  |  |
|                                                                      | * Multi-facility Businesses: Please modify your CERS Business/Organization Name to something applicable to all of your faciliti<br>typically your corporate/legal name. Once your have established your CERS Business, you can add<br>additional facilities and/or users as necessary. |  |  |  |  |  |  |
| -Add Your Contact Information                                        |                                                                                                    |  |  |  |  |  |  |
| Your Phone Number (Required)                                         | Your Title (for this CERS Business)                                                                                                    |  |  |  |  |  |  |
| Add Your Contact Information                                         | Your Title (for this CERS Business)                                                                                                    |  |  |  |  |  |  |

Your facility has been added. Click "**Continue**". This will automatically start your submittal process.

|   | Add New Facility: Facility Added                                                                                                    |   |
|---|----------------------------------------------------------------------------------------------------|---|
|   | Facility Added to CERS<br>Your facility has been added to CERS.<br>Please select the "Continue" button below to begin preparing your reports. | ] |
|   | Vasanti's Cafe<br>4585 Pacheco Blvd<br>Martinez, CA 94553                                                                                     |   |
|   | CERS ID<br>10158251                                                                                                    |   |
| 1 | Continue                                                                                                    | J |

Note: You may also add additional facilities by using the "Add Facility" link produced by hovering over the dark gray Facilities Tab on top.

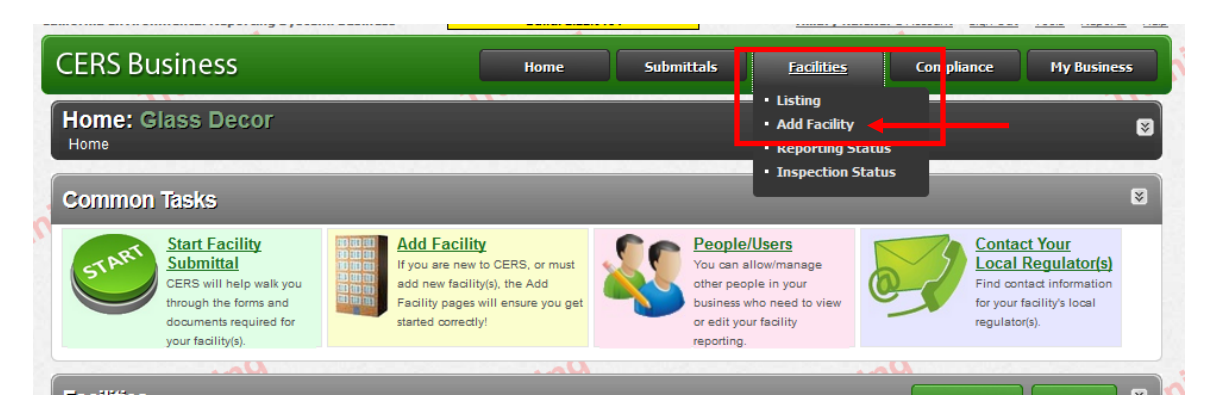